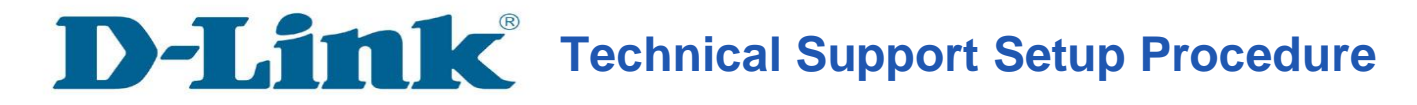

#### How to Delete the Camera on mydlink Account

**Step 1:** Open your web browser and type <u>http://www.mydlink.com</u>" on the address bar. Press the enter key on your keyboard.

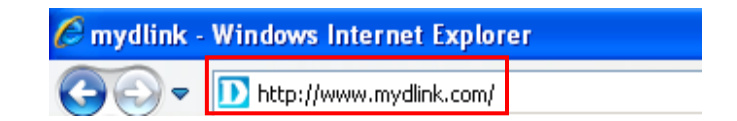

### Step 2: Click on Sign In to mydlink.

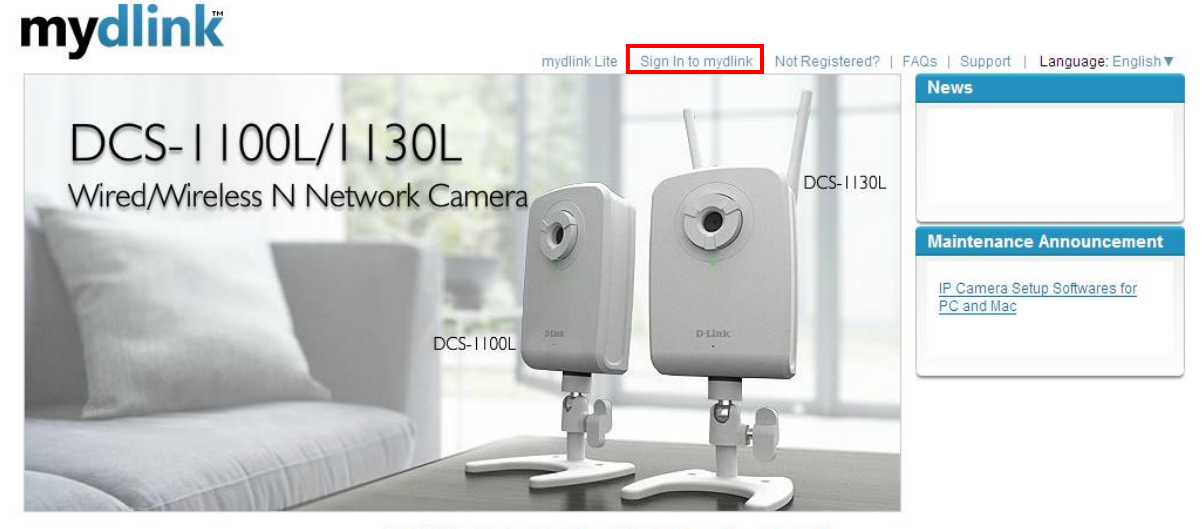

Global D-Link | About mydlink | Terms of Use | Privacy Policy | Contact Us Copyright©2008-2011 mydlink/D-Link Corporation Inc. All rights reserved.

**Step 3:** Enter the E-Mail Address and the Password used to register on mydlink and then click on the **Sign In** button.

| mydlink              |                                                      |
|----------------------|------------------------------------------------------|
| Sign In to mydlink   |                                                      |
| E-mail:<br>Password: | jessperbaylon@yahoo.com                              |
|                      | Remember me       Sign In       Forgot your password |

Step 4: Click on the Delete Device button on the upper left side of the screen.

| mydlink               |            |                 |             |                 |
|-----------------------|------------|-----------------|-------------|-----------------|
| My Devices            |            |                 |             |                 |
| Delete Device         |            |                 |             |                 |
| DCS-1130L<br>30038242 | Live Video | Camera Settings | Camera Info |                 |
|                       |            |                 |             | Live Video Mode |

**Step 5:** Put a check mark on the camera you want to delete and click **Next** button.

# mydlink

Welcome, Jessper Baylon My Devices | My Profile | Sign out

| Delete Devices Please select the devices you want to delete from your account, then click Next. |     |      |            |             |             |          |
|-------------------------------------------------------------------------------------------------|-----|------|------------|-------------|-------------|----------|
| 2 Confirm                                                                                       |     |      | Model Name | Device Name | mydlink No. |          |
| 3 Complete                                                                                      | ☑ 1 | dir. | DCS-1130L  | DCS-1130L   | 30038242    |          |
|                                                                                                 |     |      |            |             |             |          |
|                                                                                                 |     |      |            |             |             |          |
| Cancel                                                                                          |     |      |            |             |             | 2 Next > |

Copyright@2008-2011 mydlink/D-Link Corporation Inc. All rights reserved.

### Step 6: Click Next button.

# mydlink

Welcome, Jessper Baylon

My Devices | My Profile | Sign out

| 1 Select Device      | The following devices will be deleted from your account:                                         |  |  |  |
|----------------------|--------------------------------------------------------------------------------------------------|--|--|--|
| 2 Confirm            | DCS-1130L 30038242 DCS-1130L                                                                     |  |  |  |
| 3 Complete           | Warning! Removing these devices will also remove any mydlink functions related to these devices. |  |  |  |
|                      | If you are sure you want to delete these devices, click <b>Next</b> .                            |  |  |  |
|                      |                                                                                                  |  |  |  |
| Cancel < Back Next > |                                                                                                  |  |  |  |

Global D-Link | About mydlink | Terms of Use | Privacy Policy | Contact Us Copyright@2008-2011 mydlink/D-Link Corporation Inc. All rights reserved. **Step 7:** Type in your mydlink Password and click **Next** button.

| Pa | Password Verification Needed |                               |        |  |  |
|----|------------------------------|-------------------------------|--------|--|--|
| Р  | lease enter your mydlii      | nk password for verification: |        |  |  |
|    | mydlink Password:            | •••••                         |        |  |  |
|    |                              |                               |        |  |  |
|    |                              |                               |        |  |  |
|    | Cancel                       |                               | Next > |  |  |

#### Step 8: Click on Finish to proceed.

## mydlink

Welcome, Jessper Baylon

|                 | My Devices   My Profile   Sign out                                                                                                    |
|-----------------|----------------------------------------------------------------------------------------------------|
| Delete Devices  |                                                                                                    |
| 1 Select Device | The following devices have been successfully deleted from your mydlink account:                                                         |
| 2 Confirm       | DCS-1130L (30038242) DCS-1130L                                                                                                    |
| 3 Complete      | To add the device to a mydlink account and enable remote access to it, please run the device's Setup Wizard again from its included CD. |
|                 |                                                                                                    |
|                 | Finish                                                                                                    |
|                 | Clobel D Lick L About mudlick L Terms of Lise L Privacy Delicy L Context Lis                                                            |

Jobal D-Link | About mydlink | Terms of Use | Privacy Policy | Contact Us Copyright@2008-2011 mydlink/D-Link Corporation Inc. All rights reserved.

**Step 9:** A Message "Your account has no devices yet" will appear when there is no more camera on your mydlink account.

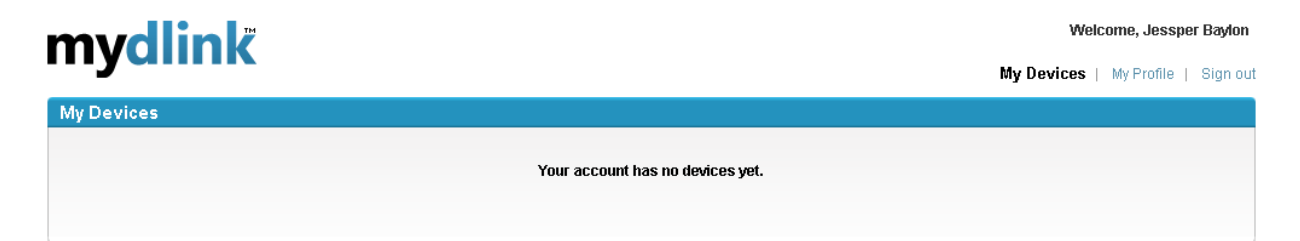

Global D-Link | About mydlink | Terms of Use | Privacy Policy | Contact Us Copyright@2008-2011 mydlink/D-Link Corporation Inc. All rights reserved.